Australian Government Department of Health and Aged Care

## Submit a Support at Home claim

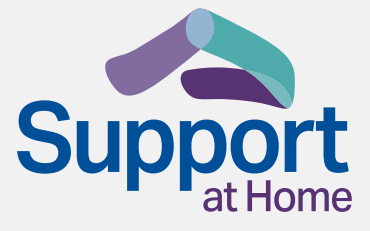

This is a step-by-step guide on how to complete claims for the Support at Home program using the Services Australia Aged Care Provider Portal (ACPP) from 1 July 2025.

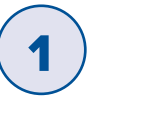

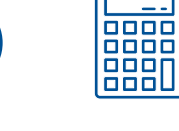

**Determine the invoice amount for the care recipient** Determine how much was spent on their care.

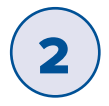

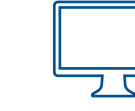

Log in to the Aged Care Provider Portal (ACPP).

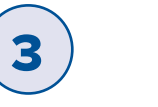

Enter and submit invoice items There are 2 ways to submit invoice items on the ACPP:

## Create invoice screen

Location: From the ACPP landing page

Navigate to the Create invoice screen by using the menu button or quick find search bar

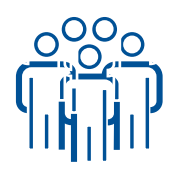

## Individual invoice items

Ideal when entering invoice items for individual or multiple care recipients.

| _ | <u> </u> |
|---|----------|
|   |          |
|   | 000      |
|   |          |
|   |          |
| L |          |

## Submit/import bulk invoices

Users can import a CSV file into ACPP to submit invoice items for multiple care recipients at once.

Select Choose File to upload CSV file.

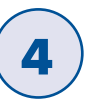

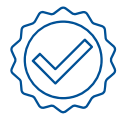

Navigate to the Claim invoices screen, click the Claim button and check the Claim confirmation box to claim for all invoices submitted.

Claim is submitted to Services Australia to approve prior to providing payment to your account.